## Home Portal Registration Guide

| e e e ⊖ Chonebrui × C<br>e → C O homeportal coursepto couk<br>homeportal                                                                                                    | ر<br>٤[*                                                                          |
|----------------------------------------------------------------------------------------------------|-----------------------------------------------------------------------------------|
| Welcome         Hypu strady have a HomePortal account, plasse login         biblow:         Image: Address of Card Number         Passeord         Forgotion your passeord? | On a course with us? Sign up to HomePortal now to follow<br>your progress enline! |
| Cap2<br>solutions                                                                                                    |                                                                                   |

To register please click the 'Register Now' Button

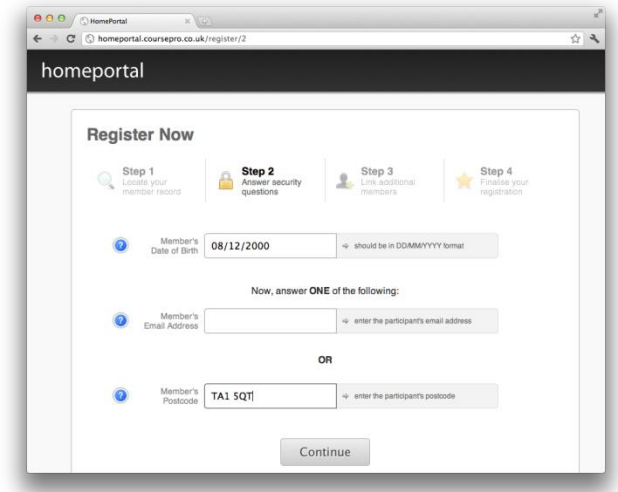

Enter member Date of Birth & either member registered email or postcode

| Register Now                           |                                        |                                                  |                                         |
|----------------------------------------|----------------------------------------|--------------------------------------------------|-----------------------------------------|
| Step 1<br>Locate your<br>member record | Step 2<br>Answer security<br>questions | Link additional 🔶                                | Step 4<br>Finalise your<br>registration |
|                                        | Please enter login details for your    | r account to finalise the process.               |                                         |
| Your     Email Address                 | joe.bloggs@gmail.com                   |                                                  |                                         |
| O Set a Password                       |                                        | ↔ please enter your password                     |                                         |
| O Confirm Password                     |                                        | <ul> <li>please confirm your password</li> </ul> |                                         |

Customer sent confirmation link. When you click the link your account is activated.

|     | C HomeFortal X                                                                                                    | 1 <sup>2</sup> |
|-----|----------------------------------------------------------------------------------------------------|----------------|
| bor | C in homeportal.coursepro.co.uk/register                                                                                                    | 11             |
|     | neportai                                                                                                    |                |
|     | Register Now                                                                                                    |                |
|     | register now                                                                                                    |                |
|     | Step 1         Example 1         Step 2         Step 3         Finalise your members           Locale bor record         Answer security questions         Link additional members         Finalise your members |                |
|     |                                                                                                    |                |
|     | Member CP100885                                                                                                    |                |
|     | Continue                                                                                                    |                |
|     | Cap2<br>subdorm                                                                                                    |                |

To register please click the 'Register Now' ButtonEnter your one time member number

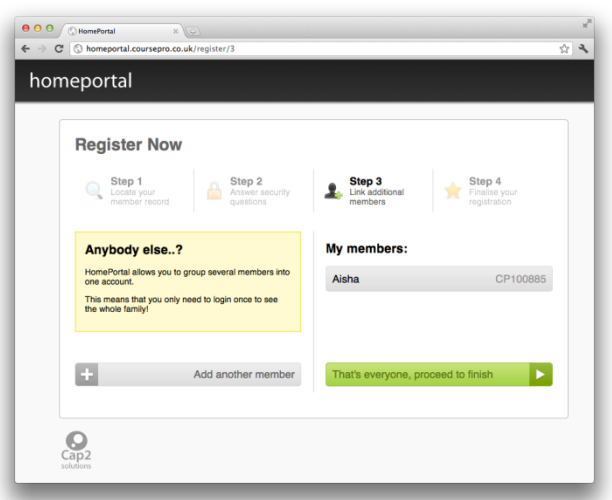

Click 'Add another member' to register another child to account. Proceed to finish when done.

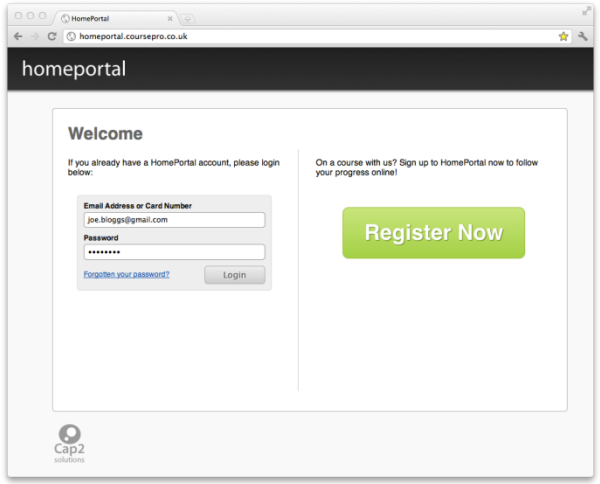

After registering to login type in your registered email address and password and click the login button.

| homepor       | tal                                    |                             |                   |                                              | Logout          |
|---------------|----------------------------------------|-----------------------------|-------------------|----------------------------------------------|-----------------|
| Overview Alma | Overviev<br>Below are all of the class | V<br>sses currently being : | attended. Anythir | ng requiring your attention will be marked v | with a yellow b |
| Greta         | A Stage 1-2                            | Tue 12:00                   | 20~               | 3 prepaid sessions remaining                 | More<br>Pay     |
|               | Erika<br>Stage 1-2                     | Tue 12:00                   | 33~               | Direct Debit customer                        | More            |
|               | Greta<br>Stage 1-2<br>Greta is now ree | Thu 12:00                   | 43~<br>ext level. | 9 prepaid sessions remaining                 | More            |

On login you will see an overview of your child's accounts. This will display if they are marked for movement or if there are any issues with your account.

| Erika            |                      |           |                              |      |
|------------------|----------------------|-----------|------------------------------|------|
| Stage 1-2        | Tue 12:00            | 33-       | Direct Debit customer        | More |
| Greta            |                      |           |                              |      |
| 1-2 Stage 1-2    | Thu 12:00            | 43-       | 9 prepaid sessions remaining | More |
| Greta is now rea | dv to move to the ne | xt level. |                              | Move |

When your child is ready to move a message will appear on the overview tab, to move just click the 'Move' button. You should now see a list of all available classes to move into to click the 'Move' button again to move to the one you want.

| HomePortz<br>→ C (S homep                   | al × 0                                   | 2/move/8/19                                                  |               |                                     | 슈 <sup>4</sup>                                                |
|---------------------------------------------|------------------------------------------|--------------------------------------------------------------|---------------|-------------------------------------|---------------------------------------------------------------|
| homepor                                     | tal                                      |                                                              |               |                                     | Logout                                                        |
| Overview                                    | Moveme                                   | ent                                                          |               |                                     |                                                               |
| 👤 Alma                                      | Current Class                            |                                                              |               | Moving to                           |                                                               |
| Erika                                       | Stage 1-2                                |                                                              |               | Stage 3-                            | 4                                                             |
| Greta     Thursday 12:00     Course History | Time<br>Teacher<br>Course<br>Centre West | Thu 12.00pm<br>Jane<br>Swimschool<br>tminster Leisure Centre | $\rightarrow$ | Time<br>Teacher<br>Course<br>Centre | Tue 12.30pn<br>Jan<br>Swimschoo<br>Westminster Leisure Centre |
| + Add More                                  | Final Date in CU                         | RRENT Class<br>Thursday 27 October                           |               | First Date in                       | n NEW Class<br>Tuesday 1 November                             |
|                                             | < Back                                   |                                                              |               |                                     | Move >                                                        |

You will be shown the end date off current lessons and a start date for the new class. To confirm click the 'Move' button.

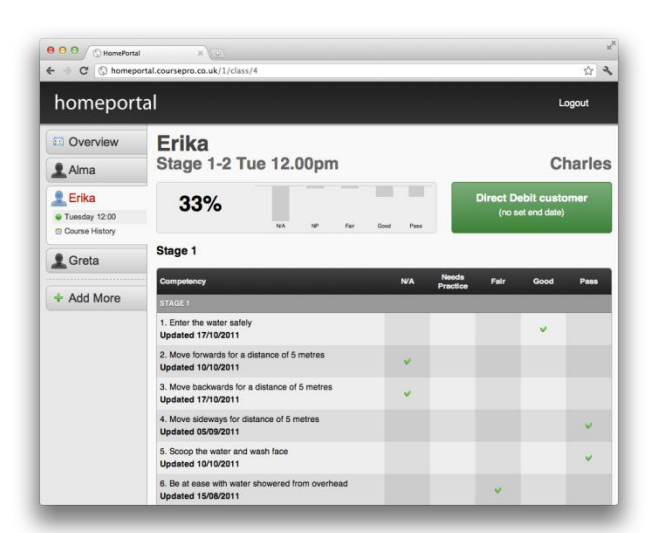

Click on each child/member to see full details of how they are progressing through program.

| 0 0 KomePortal   | ×                      |                            |               |              | *                     |
|------------------|------------------------|----------------------------|---------------|--------------|-----------------------|
| ← ⇒ C 🔇 homeport | al.coursepro.co.       | uk/1342/move/8             |               |              | \$ <b>\</b>           |
| homeporta        | al                     |                            |               |              | Logout                |
| Overview         | Move                   | ement                      |               |              |                       |
| 1 Alma           | Current Class          | k                          |               | Moving to    |                       |
| L Erika          | Stage 1                | -2                         |               | Stage 3      |                       |
| Greta            | Time                   | Thu 12.00pm                | $\rightarrow$ | Time         | See below             |
| - Oreta          | Teacher                | Jane                       |               | Teacher      | See below             |
| Course History   | Course                 | Swimschool                 |               | Course       | Swimschool            |
| Course History   | Centre                 | Westminster Leisure Centre |               | Centre Westm | inster Leisure Centre |
| + Add More       | Tuesday<br>Stage 3-4   | 12:30                      | Jane          | Small Pool   | Move                  |
|                  | Thursday<br>Stage 3-4  | 09:30                      | Agatha        | Small Pool   | Move                  |
|                  | Friday                 |                            |               |              |                       |
|                  | Stage 3-4<br>Stage 3-4 | 09:30                      | Agatha        | Small Pool   | Move                  |

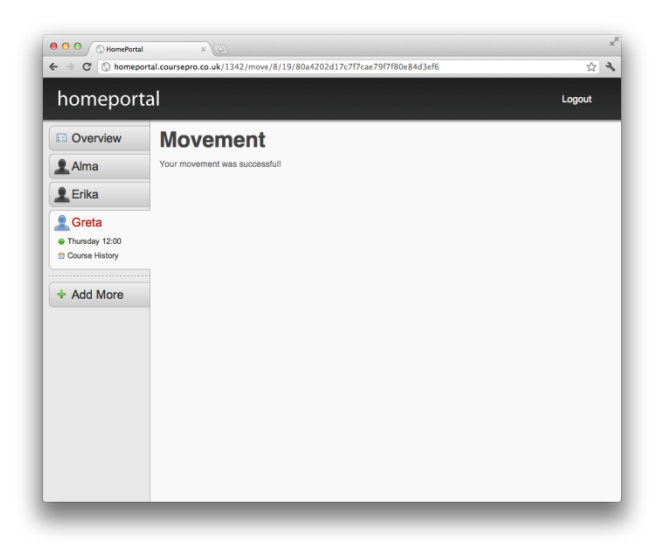

Once completed a confirmation message will appear.

For any questions or further information on registering for home portal please contact 01292 269793.